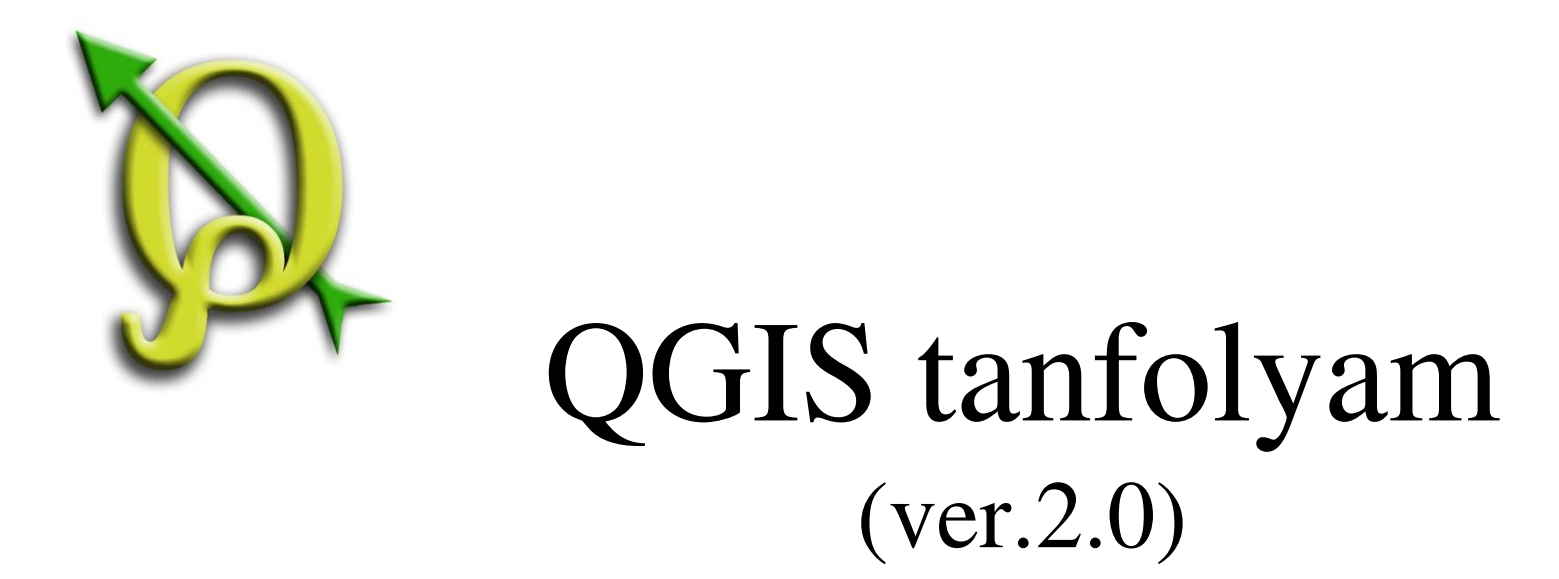

## IV. Modulok, WMS réteg

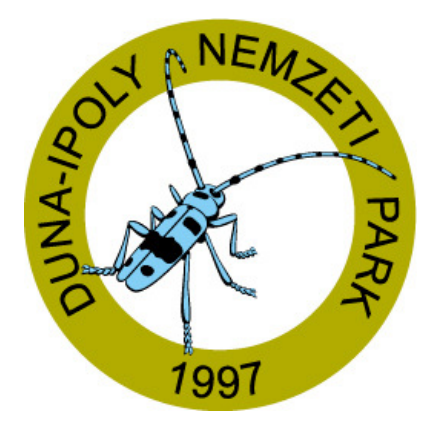

### 2014. január-február

Összeállította: Bércesné Mocskonyi Zsófia Duna-Ipoly Nemzeti Park Igazgatóság

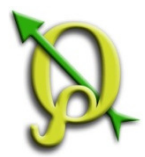

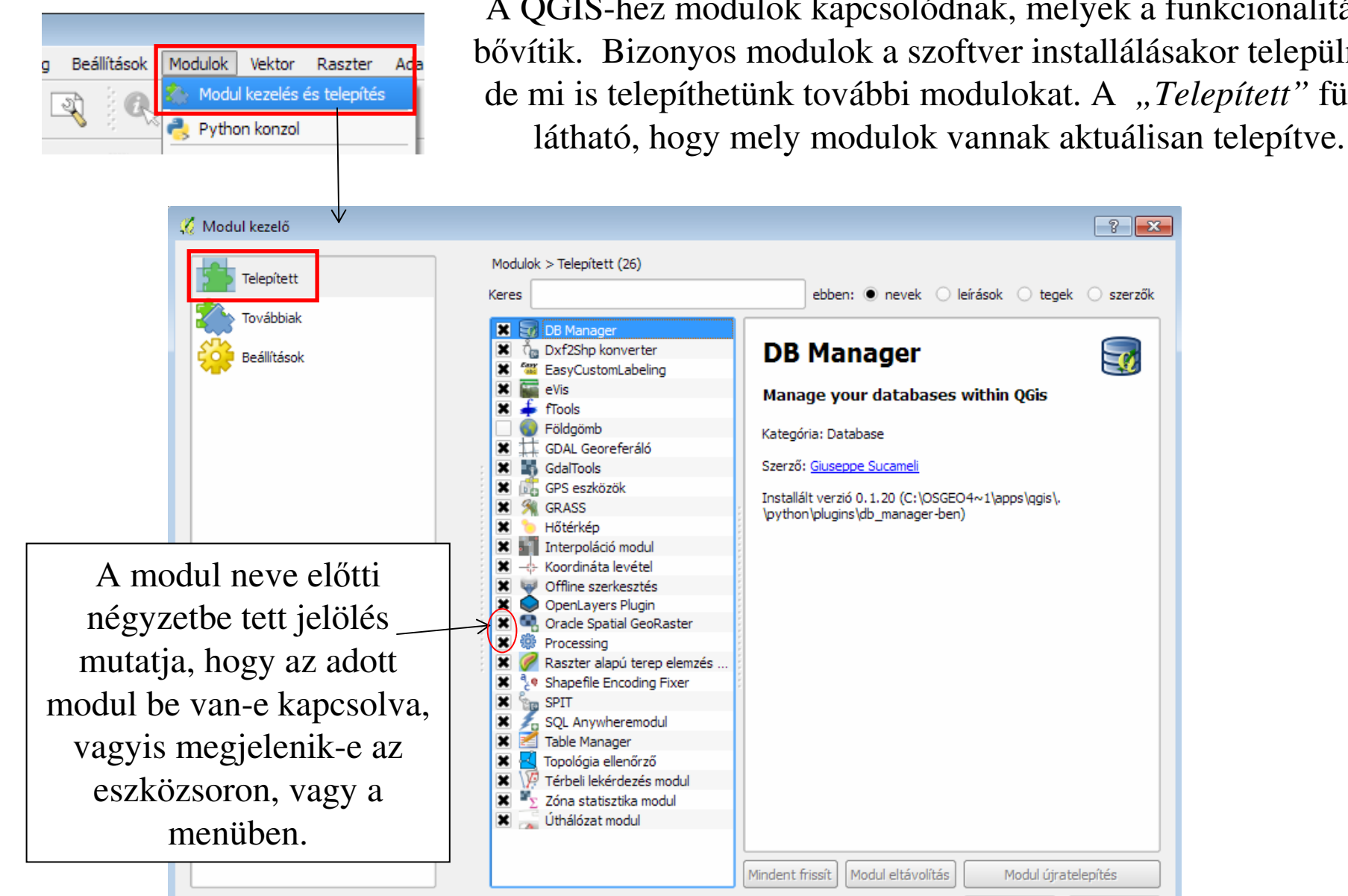

A QGIS-hez modulok kapcsolódnak, melyek a funkcionalitását bővítik. Bizonyos modulok a szoftver installálásakor települnek, de mi is telepíthetünk további modulokat. A "Telepített" fülön

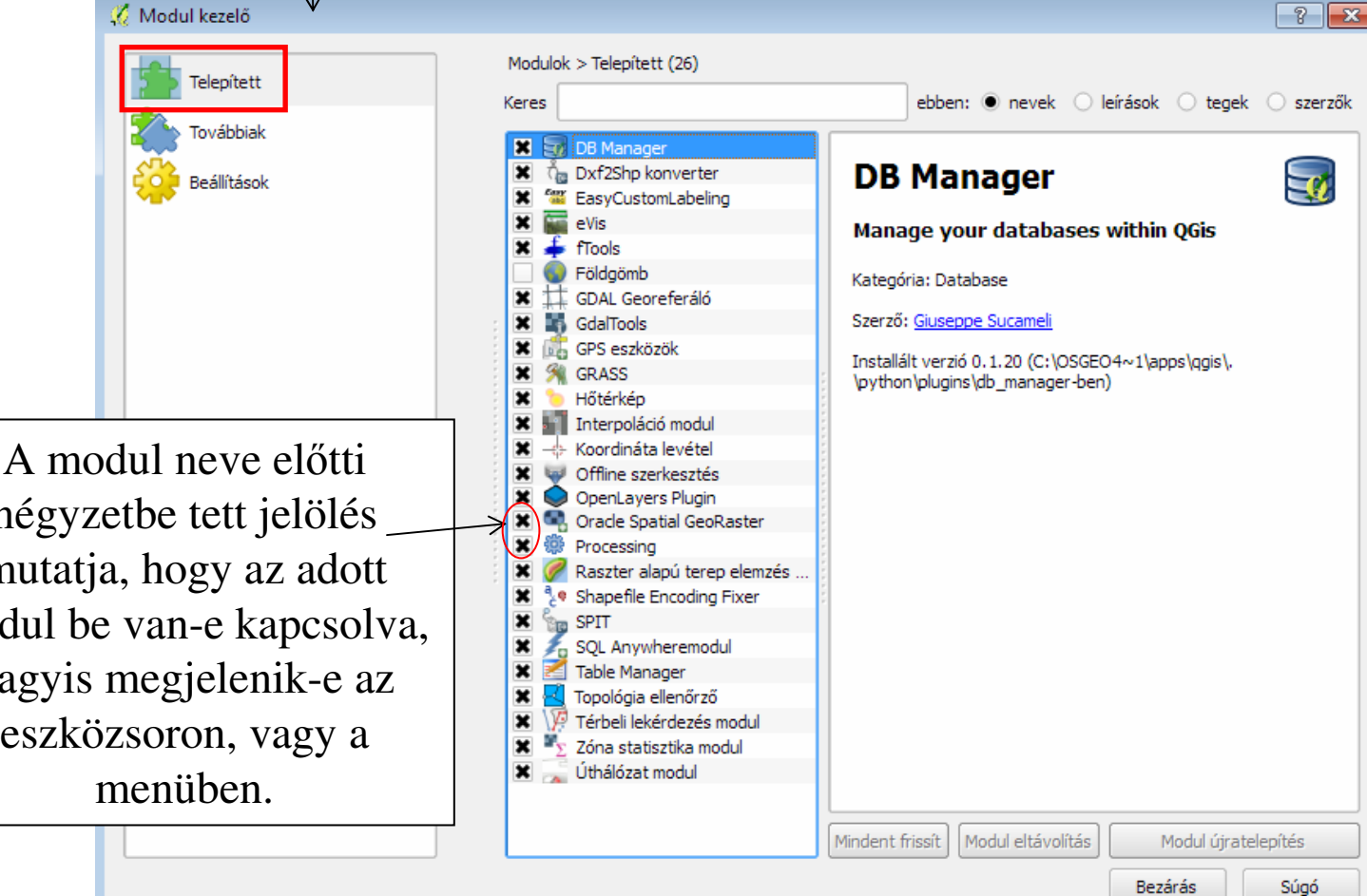

Modulok

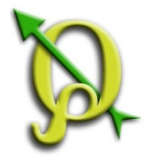

### Modulok

#### Feladat: OpenLayers Plugin telepítése.

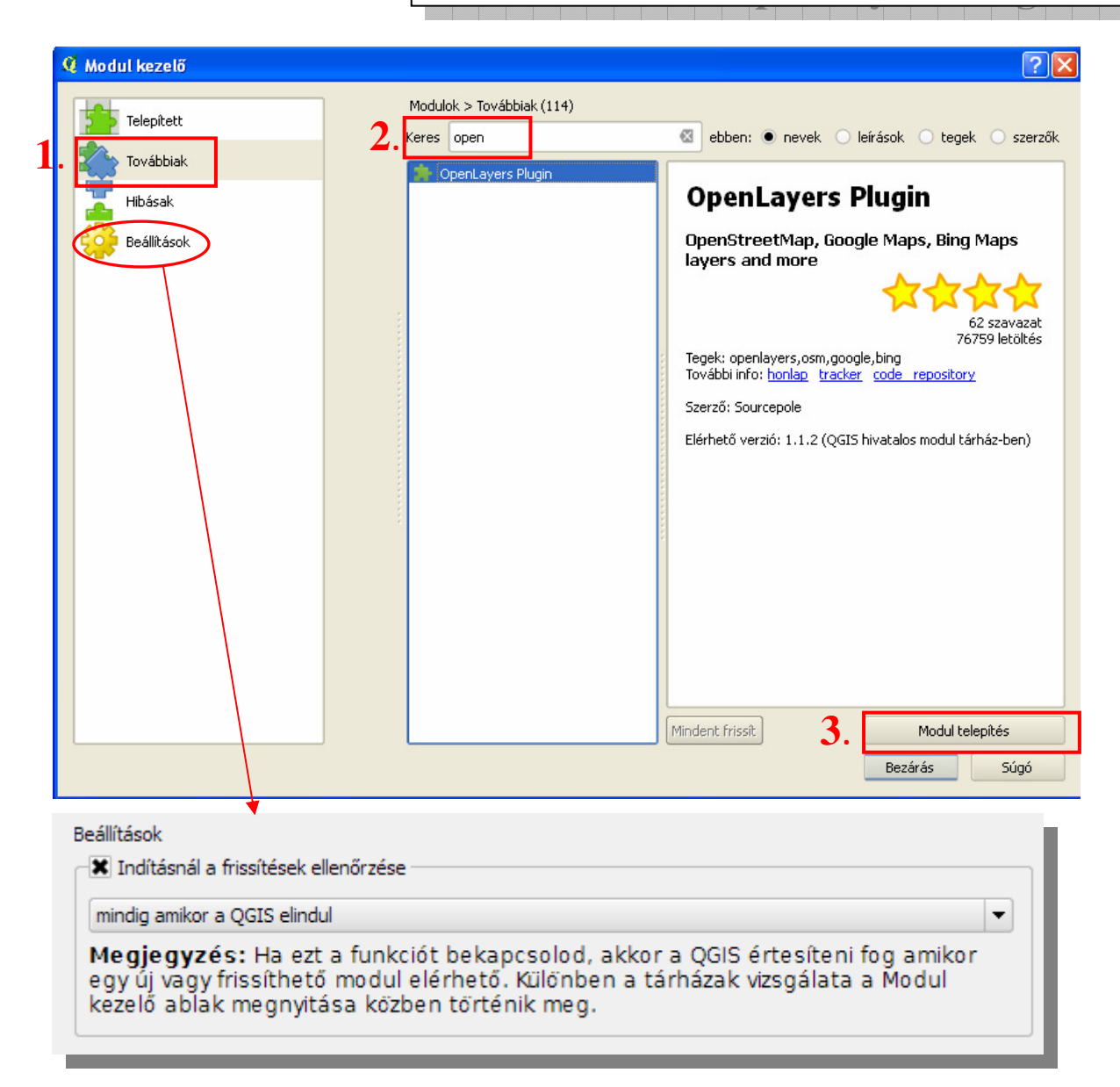

A modul telepítése után a "*Telepített"* fülön lévő listában megjelenik a plugin.

További hasznos modulok: Table Manager Quick Finder Zoom To Coodinates

A "*Beállítások"* fülön testre szabható a frissítések ellenőrzésének módja.

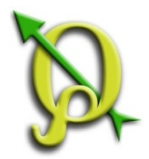

## **Open Layers Plugin**

#### Feladat: Google Űrfelvétel hozzáadása a projekthez.

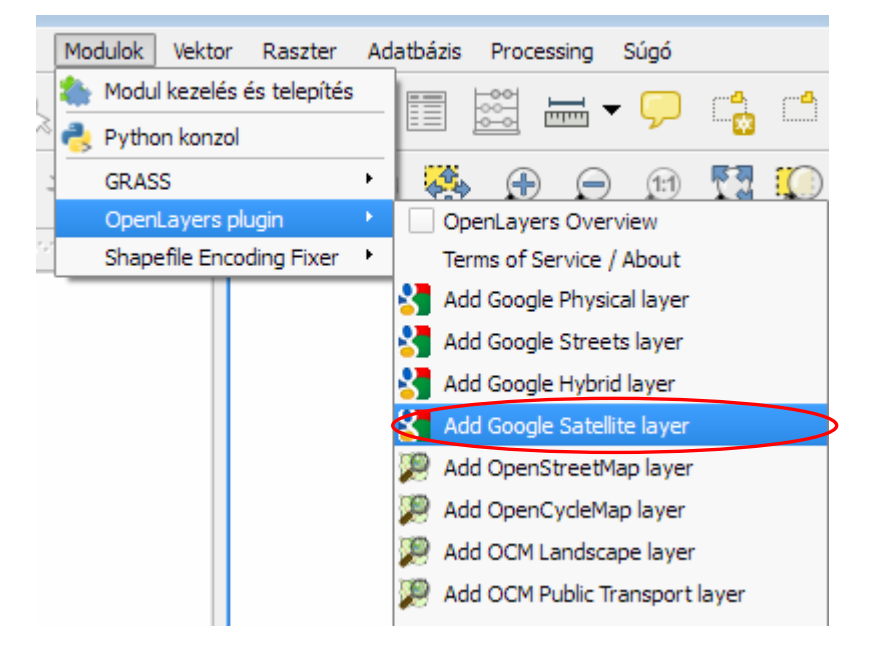

Fontos! A Goggle rétegek használatakor a vetületi rendszer automatikusan átáll **WGS/Pseudo Mercator**-ra (EPGS 3857)! A Modulok menüben most már látható az "*Open Layers plugin*". Ezen belül válasszuk az "*Add Goggle Satellite Layer*" parancsot!

Nagyítsunk a Budai-hegység Natura2000 területre, ekkor az űrfelvétel a helyére ugrik!

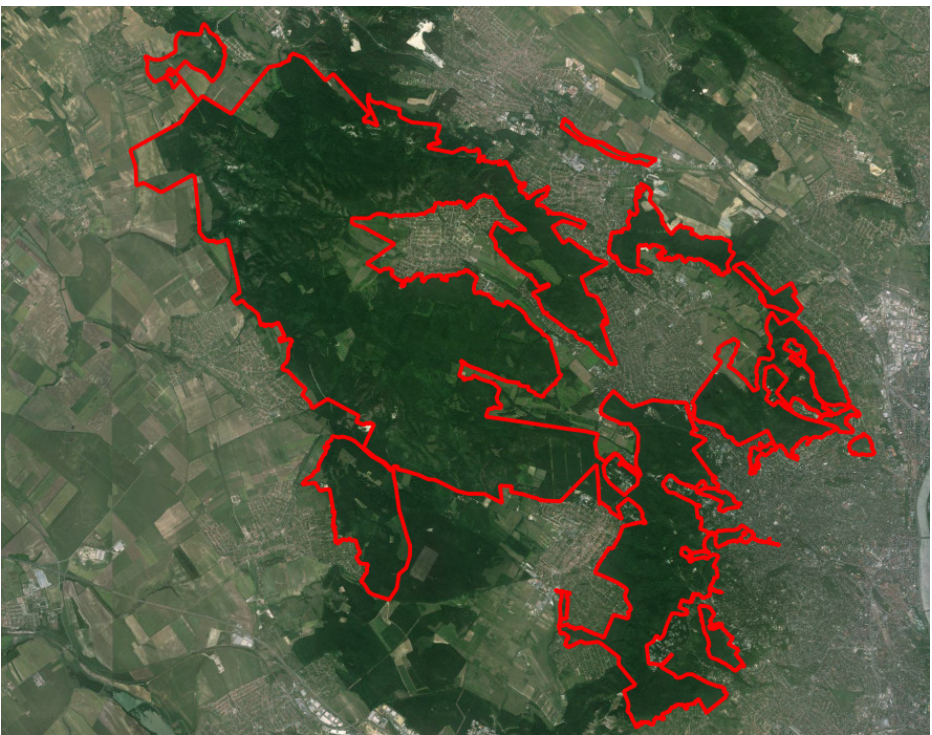

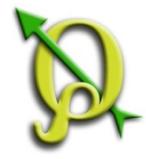

# Mentés képként

Réteg Beállításol

Ctrl+Ú Ctrl+N

Ctrl+M

Ctrl+Y

Ctrl+O

Ctrl+Shift+S

Ctrl+Shift+P

Projekt

Ûj

Megnyitás...

Új a sablonból Korábbi megnyitása

Mentés másként...

Mentés képként...

Új lap összeállítás

vomtatás vezérlő

🕕 Kilépés a QGIS-ből

Projekt tulajdonságok...

an összeállítás kezelő...

Mentés

Szerkeszt Nézet

A projekt aktuális nézete elmenthető képként a *Fájl/Mentés képként* parancs segítségével.

FONTOS: Az így elmetett kép automatikusan megkapja a <u>projekt</u> vetületi rendszere szerinti koordinátákat!

Feladat: Google űrfelvétel elmentése képként JPG formátumban.

- 1. Kapcsoljuk ki a "Google Satellite" réteg kivételével az összes réteget!
- 2. Nagyítsunk az "0103b\_poly" rétegre!
- 3. A *Projekt/Mentés képként* parancs segítségével mentsük el az aktuális nézetet jpg formátumban "0103b\_muhold" néven!
- 4. Adjuk hozzá a létrehozott jpg fájlt a projekthez ("*Raszter réteg hozzáadása*" gomb) és húzzuk legalulra!
- 5. Kapcsoljuk ki a "*Google Satellite*" réteget és kapcsoljuk be az "*0103b\_poly*", illetve a "*0103\_fajok*" rétegeket!
- 6. A *Fájl/Mentés képként* parancs segítségével mentsük el az aktuális nézetet jpg formátumban "0103b\_terkep" néven!
- 7. Nyissuk meg a létrehozott jpg fájt bármilyen képnézegető szoftverrel!

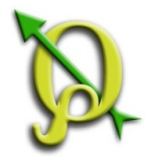

## WMS réteg hozzáadása

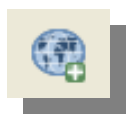

Az interneten egyre több szabványos térképi szolgáltatás érhető el. Ezek segítségével viszonylag kis adatforgalom mellett nagy térinformatikai adatbázisok nyilvánossá tehetők.

WMS (Web Map Service) WFS (Web Feature Service) Georeferenciával rendelkező webes térképi szolgáltatások

#### Erdészeti üzemtervi térkép WMS elérése:

URL: http://erdoterkep.nebih.gov.hu/geoserver/nebih/wms/

| Vo 🛃 🗣 🅖                                                     | ″ 📭 🗨 🤁 🕄 🖓 🥆 √₀ ▾                                                                                                    | WMS   | IS réteg hozzáadása gomb                                                                                                    |            |
|--------------------------------------------------------------|----------------------------------------------------------------------------------------------------|-------|----------------------------------------------------------------------------------------------------|------------|
|                                                              |                                                                                                    |       | 🌠 Réteg hozzáadás egy szerverről                                                                                                    |            |
| 🌠 Réteg hozzáadás egy szerverről                             |                                                                                                    | 8 23  | Rétegek Réteg sorrend Mozaik Szerver keresés                                                                                                    |            |
| Rétegek Réteg sorrend Mozaik                                 | Szerver keresés                                                                                                    |       | erdeszet                                                                                                    |            |
| erdeszet                                                     |                                                                                                    | •     | Kapcsolódás Új Szerkeszt Töröl Betölt Mentés Alapértelmezett szerv                                                                                                    | erek hoz:  |
| Kapcsolódás Új s<br>ID Név                                   | Új WMS kapcsolat létesítése     Kapcsolódási részletek     Név     erdeszet     URL     http://erdoterkep.nebih.gov.hu/geoserver/nebih/wms/ Ha a szolgáltatás alap hitelesítést kér, akkor add meg a felhasználó nevet és a jelszót     Felhasználó név     dinpi     Jelszó     eveveve Hivatkozó | Xdása | ID       Név       Cím       Összefoglalás         ID       Név       Cím       Összefoglalás         ID       helysegek       A compliant implementation of WMS 1, 1, 1 plus most of the SLD 1.0 ex         ID       1       helysegek       helysegek         ID       3       igazgatosagok       igazgatosagok         ID       4       igazgatosagok       igazgatosagok         ID       4       igazgatosagok       igazgatosagok         ID       5       korzetek       Korzetek         ID       7       reszletek       reszletek         ID       7       reszletek       reszletek         ID       9       fekete_ures_poli       ArcGIS hesz         ID       10       tuzveszelv       Túzveszélv       webes gogoale mapshez valo tematikus réteg         Képformátum       ID       PNG       PNGS       JPEG       GIF       TIFF         Koordinátarendszer (4718 elérhető)       ID       IIF       Koordinátarendszer (4718 elérhető) | tension (i |
| - Beállítások                                                | A képességekben megadott GetMap URI figyelmen kívül hagyása                                                                                                    |       | Réteg név igazgatosagok/korzetek/reszletek                                                                                                    |            |
| Réteg név                                                    | A képességekben megadott GetFeatureInfo figyelmen kívül hagyása<br>Tengely irány figyelmen kívül hagyása (WMS 1.3/WMTS)                                                                                                    |       | Mozaik méret Elem korlát a GetFeatureInfo-hoz 10                                                                                                    |            |
| Elem korlát a GetFeatureInfo-hoz<br>WGS 84 / Pseudo Mercator | Tengely irány megfordítása Simított pixmap transzformáció                                                                                                    |       | WGS 84 / Pseudo Mercator Módosit                                                                                                    |            |
|                                                              | OK Mégsem Súgó                                                                                                    | úgó   | 3 szelektált réteg                                                                                                    |            |

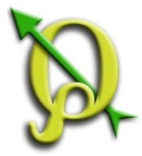

### WMS réteg hozzáadása

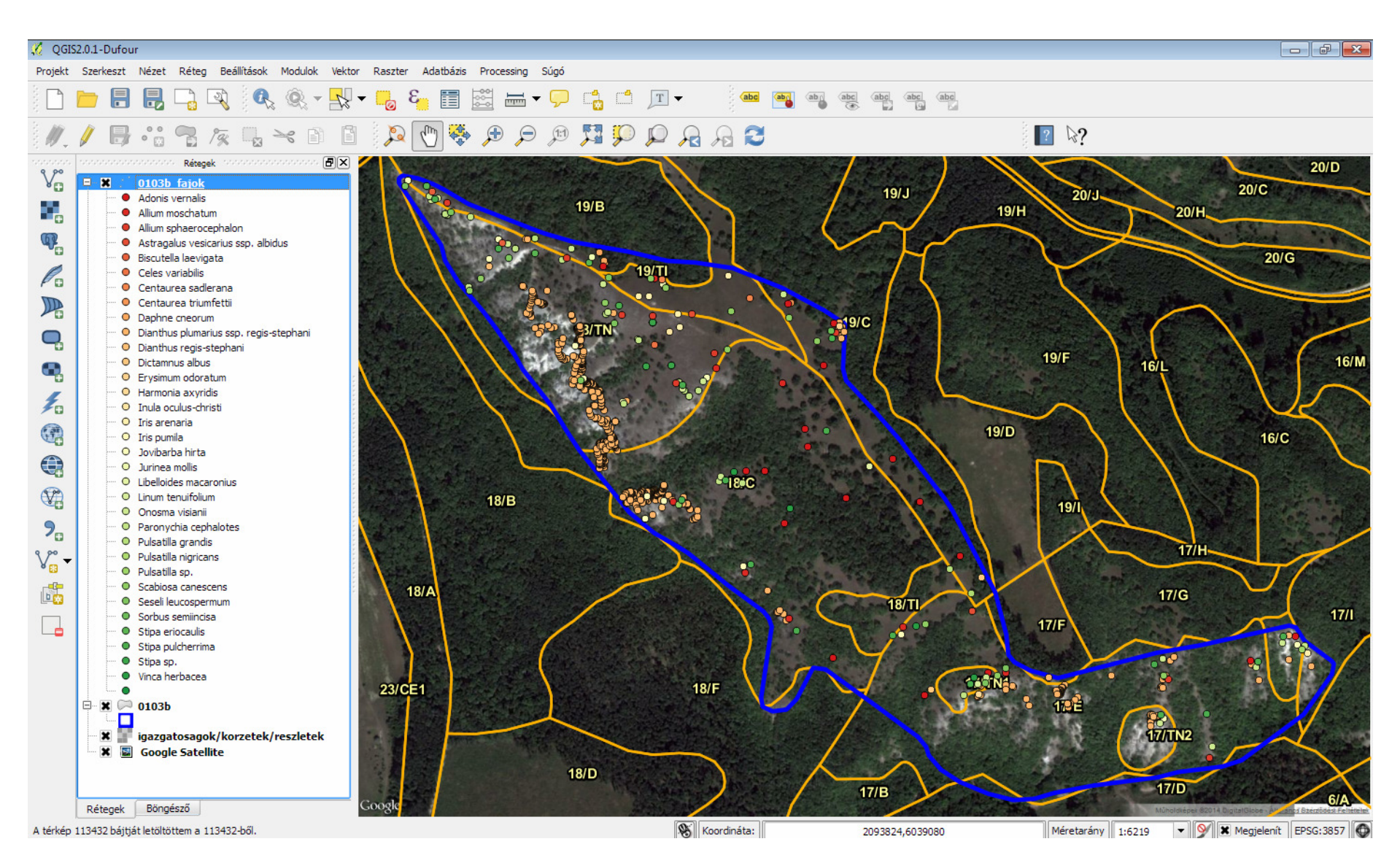